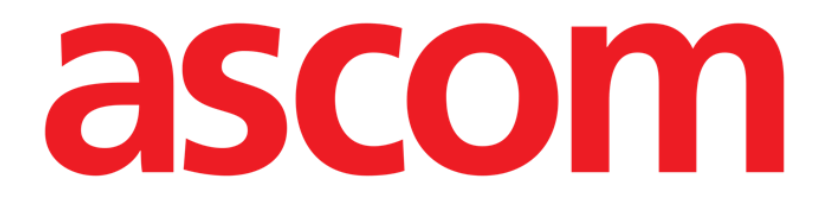

# Patient File Benutzerhandbuch

Version 1.0

2024-07-15

Ascom UMS s.r.l. Unipersonale Via Amilcare Ponchielli 29, 50018, Scandicci (FI), Italien Tel. (+39) 055 0512161 – Fax (+39) 055 829030 www.ascom.com

# Inhaltsverzeichnis

| 1. Einführung                                         | 3  |
|-------------------------------------------------------|----|
| 1.1. Patient File wird gestartet                      |    |
| 1.2. Auswahl eines Patienten                          | 3  |
| 2. Struktur der Patient File                          | 4  |
| 2.1. Navigationsbereich                               | 4  |
| 2.2. Datenbereich                                     | 5  |
| 2.3. Befehlsleiste                                    | 7  |
| 3. Dateneingabe                                       | 8  |
| 3.1. Beispiele für die Dateneingabe                   |    |
| 3.1.1. Dropdown-Listen                                | 10 |
| 3.1.2. Mehrfachauswahl                                | 10 |
| 3.1.3. Verwandte Felder                               | 11 |
| 3.1.4. Freitextfelder                                 | 11 |
| 3.1.5. Auswahlfenster                                 | 11 |
| 3.1.6. Codefinder-Aufruf                              | 13 |
| 3.1.7. Noten der Krankenschwester                     | 14 |
| 3.1.8. Deaktivierte Felder                            | 15 |
| 3.2. Geschwisterseiten                                | 16 |
| 3.3. Dedizierte Workflows                             | 19 |
| 3.3.1. Verknüpfungen "Bett wechseln" und "Isolierung" | 19 |
| 3.3.2. Allergien/Unverträglichkeiten                  | 21 |
| 3.3.3. Verletzungen/Hautläsionen                      | 24 |
| 3.3.4. Klinische Entlassung                           |    |

Zu Informationen über die Produktumgebung, Vorsichtsmaßnahmen, Warnungen und den Verwendungszweck siehe USR DEU Digistat Care und/oder USR DEU Digistat Docs (abhängig von den installierten Modulen - für die Digistat Suite EU) oder USR ENG Digistat Suite NA (für die Digistat Suite NA). Die Kenntnis und das Verständnis des entsprechenden Dokuments sind für eine korrekte und sichere Verwendung der in diesem Dokument beschriebenen Patient File obligatorisch.

# 1. Einführung

Digistat Patient File bietet eine vollständige digitale Patientendokumentation in einer einfach zu navigierenden Webumgebung. Die Patienteninformationen sind intuitiv in allgemeinen Bereichen und spezifischen Abschnitten organisiert, die zu den klinischen Arbeitsabläufen der Abteilung passen.

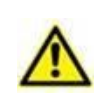

Dieses Modul ist Teil von Digistat Docs, dem nicht-medizinischen Produkt der Digistat Suite. Stellen Sie sicher, dass Sie die beabsichtigte Verwendung von Digistat Docs lesen, bevor Sie an dem Modul arbeiten.

# **1.1. Patient File wird gestartet**

So starten Sie die Digistat-Patient File:

Klicken Sie auf das Symbol in der Seitenleiste.

Ein Bildschirm wird angezeigt, der die Daten des aktuell ausgewählten Patienten anzeigt. Wenn derzeit kein Patient ausgewählt ist, wird ein leerer Bildschirm angezeigt, auf dem ein Patient ausgewählt werden muss. Siehe Abschnitt 1.2.

# **1.2. Auswahl eines Patienten**

Um einen Patienten auszuwählen:

> Klicken Sie auf die in Abb. 1 angegebene Schaltfläche Patient.

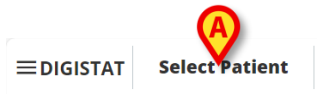

ADM 12:56 PM ⑦

Abb. 1

Das Modul Patient Explorer Web wird geöffnet. Weitere Anweisungen zu den Patientenverwaltungsfunktionen finden Sie im Digistat<sup>®</sup> Patient Explorer Web-Benutzerhandbuch (*USR DEU Patient Explorer Web*).

Wenn ein Patient ausgewählt wird, zeigt das Modul die Daten des ausgewählten Patienten an. Die standardmäßig angezeigte Seite ist das Formular "Persönliche Daten".

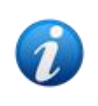

Andere Module können für die Patientenauswahl anstelle von Patient Explorer Web konfiguriert werden, abhängig von den Entscheidungen der Gesundheitsorganisation. In diesen Fällen finden Sie Anweisungen in der spezifischen Dokumentation.

# 2. Struktur der Patient File

Jede Seite besteht aus drei Hauptabschnitten:

- Ein seitliches Navigationsfeld, mit dem Sie schnell auf die spezifischen Seiten (Abb. 2 A) zugreifen können.
- Der Datenbereich, der die Kontextdaten anzeigt (Abb. 2 B).
- Eine Befehlsleiste, die die Bedienung des Seiteninhalts (Abb. 2 C) ermöglicht.

|           | <ul> <li>✓ Patient</li> <li>Personal Details</li> </ul>                                 | Personal Details                    |                        |                    |                   |                  |            |
|-----------|-----------------------------------------------------------------------------------------|-------------------------------------|------------------------|--------------------|-------------------|------------------|------------|
|           | Isolations    Patient Assessment  Admission                                             | Registration Details     Patient ID |                        |                    |                   |                  |            |
| avig<br>1 | gationsberei                                                                            | Family Name<br>Del Toboso           | Given Name<br>Dulcinea | Tax Code           |                   | Gender<br>Female | CHANGE BED |
|           | <ul> <li>Daily Activities</li> <li>Injuries/Skin Lesions</li> <li>Infections</li> </ul> | Date of Birth<br>05/20/2002         | Birth Place City       | Datenbere B Provin | ce                | Birth Country    |            |
|           | Nursing Handover ABCDE<br>Daily Physical Examination                                    | Street                              | City                   | Zip or Postal Code | State or Province | Country          |            |
|           | Procedures                                                                              |                                     | 0                      |                    |                   |                  | [          |
| _         |                                                                                         | EW EDIT SAVE DELETE CANCEL          | Befeh                  | Isleiste           |                   |                  |            |

Abb. 2

## 2.1. Navigationsbereich

Auf der linken Seite ist ein Navigationsbereich verfügbar, in dem alle verfügbaren Seiten aufgelistet sind (Abb. 2 **A**, Abb. 3).

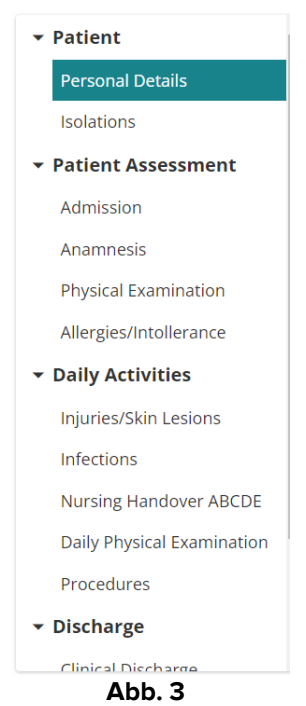

Die verschiedenen Seiten sind in 5 Abschnitte unterteilt: Patient, Beurteilung, tägliche Aktivitäten, Entlassung, Dienstprogramme.

Jeder Abschnitt enthält verschiedene Formulare, die jeweils einem bestimmten Thema gewidmet sind.

Persönliche Patientendaten, Isolation.

**Klinische Bewertung** Aufnahme, Anamnese, körperliche Untersuchung, Allergien/Unverträglichkeiten.

**Tägliche Aktivitäten** IVerletzungen/Hautläsionen, Infektionen, Übergabe der Krankenpflege, tägliche Untersuchung, Verfahren.

**Entlassung** I Klinische Entlassung, Entlassung aus der Krankenpflege.

**Dienstprogramme** Dokumente drucken.

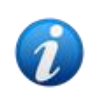

Aufgrund der Konfiguration und/oder der Benutzerberechtigungen sind nicht immer alle Abschnitte/Seiten verfügbar. Dieses Handbuch beschreibt eine vollständige Standardkonfiguration für Benutzer mit allen Berechtigungen.

Die Abschnittsnamen können angeklickt werden, um die zugehörigen Seiten zu verkleinern/erweitern. Siehe zum Beispiel Abb. 4.

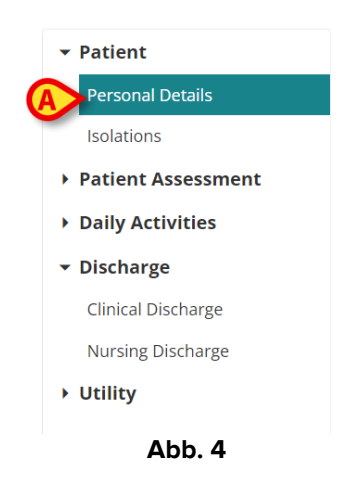

Die aktuell ausgewählte Seite ist hervorgehoben (Abb. 4 A).

Klicken Sie auf den Namen einer Seite, um sie auszuwählen und direkt zu einem bestimmten Inhalt zu navigieren.

## 2.2. Datenbereich

Jede Seite enthält Daten zu einem bestimmten Thema. Je nach Art der kontextuell vorgegebenen Daten stehen verschiedene Tools, Dateneingabemodi und Datenanzeigemodi zur Verfügung. Diese sind im Kapitel beschrieben 3.1. Auf der Seite "Persönliche Daten" werden beispielsweise die persönlichen Daten des Patienten und Daten zu möglichen früheren Aufnahmen angezeigt (Abb. 5).

| Personal Details                    |                        |          |                      |                   |                  |          |            |
|-------------------------------------|------------------------|----------|----------------------|-------------------|------------------|----------|------------|
| Registration Details     Patient ID |                        |          |                      |                   | ſ                | SOLATION | CHANGE BED |
| Family Name<br>Del Toboso           | Given Name<br>Dulcinea |          | Tax Code             |                   | Gender<br>Female |          |            |
| Date of Birth<br>05/20/2002         | Birth Place City       |          | Birth Place Province | 2                 | Birth Co         | ountry   |            |
| Street                              | City                   | Zip or P | ostal Code           | State or Province |                  | Country  |            |
|                                     |                        |          |                      |                   |                  |          | •<br>  •   |
|                                     |                        | Ab       | b. 5                 |                   |                  |          |            |

Auf jeder Seite werden die Daten nach Themen gruppiert. Jeder "Themenabschnitt" wird durch eine Überschrift (Abb. 5 **A**) definiert.

> Klicken Sie auf die Überschrift, um einen Abschnitt zu erweitern/zu verkleinern.

In wird Abb. 6 beispielsweise der Abschnitt "Registrierungsdetails" eingeblendet (Abb. 6 A).

| Personal Deta    | ils            |                |      |                      |   |
|------------------|----------------|----------------|------|----------------------|---|
| A Registration [ | Details        |                |      |                      |   |
| Previous Episo   | odes           |                |      |                      |   |
| Nosological      | Admission Date | Discharge Date | Unit | Hospitalization Days |   |
|                  |                |                |      |                      |   |
|                  |                |                |      |                      |   |
|                  |                |                |      |                      |   |
|                  |                |                |      |                      | ₿ |
|                  |                |                |      |                      |   |
|                  |                | Abb. 6         |      |                      |   |

Verwenden Sie die in Abb. 6 B angegebenen Schaltflächen, um entweder alle Abschnitte zu erweitern (<sup>\*</sup>) oder zu verkleinern (<sup>\*</sup>).

Spezielle Schaltflächen können auf einer Seite verfügbar sein, um auf andere Seiten oder Verfahren zuzugreifen, die sich direkt auf die auf der aktuell angezeigten Seite beziehen. Dies ist der Fall bei den ISOLATIONS- und WECHSELBETTTASTEN, die in Abb. 5 **B** angegeben sind (siehe Abschnitt 3.3.1).

### **2.3. Befehlsleiste**

Die Befehlsleiste (Abb. 7) enthält die Schaltflächen, mit denen der Bildschirminhalt bedient werden kann.

PATIENT FILE NEW EDIT SAVE DELETE CANCEL

Abb. 7

Der Name des Moduls (Patient File) wird links angezeigt. Die Schaltflächen sind:

**Neu** – Ermöglicht das Erstellen eines neuen Formulars. Dies kann entweder dann geschehen, wenn "Schwester"-Seiten möglich sind (dies ist beispielsweise bei "Pflegeübergaben" der Fall, bei denen am Ende jeder Schicht in der Regel eine neue Übergabe erstellt wird), oder wenn eine Seite zum ersten Mal bearbeitet wird (beispielsweise wenn die Aufnahmedaten für einen Patienten zum ersten Mal eingegeben werden).

Bearbeiten – Ermöglicht die Dateneingabe (die Seite wechselt in den "Bearbeitungsmodus").

Speichern – Ermöglicht das Speichern der Änderungen nach der Bearbeitung.

Löschen – Ermöglicht das Löschen einer Seite, wenn möglich.

Abbrechen – Ermöglicht es, die an einer Seite vorgenommenen Änderungen zu verwerfen.

Die Schaltflächen auf der Befehlsleiste werden je nach Kontext (z. B.: Die Schaltfläche **Speichern** ist nur im "Bearbeitungsmodus" aktiviert) und/oder Benutzerberechtigungen (d. h. einige Verfahren können nur von bestimmten Benutzern ausgeführt werden) aktiviert/deaktiviert.

# **3. Dateneingabe**

Um Daten einzugeben:

> Klicken Sie auf die Schaltfläche Bearbeiten in der Befehlsleiste (Abb. 8).

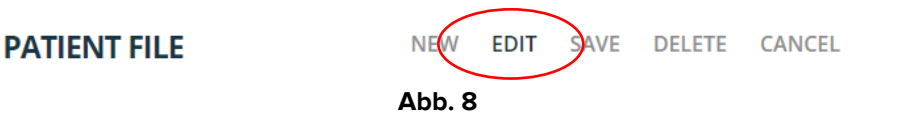

Die Seite wechselt in den "Bearbeitungsmodus". Die Schaltfläche **Bearbeiten** ist hervorgehoben (Abb. 9 **A**). Die Schaltflächen **Speichern** und **Abbrechen** sind aktiviert (Abb. 9 **B** - **C**).

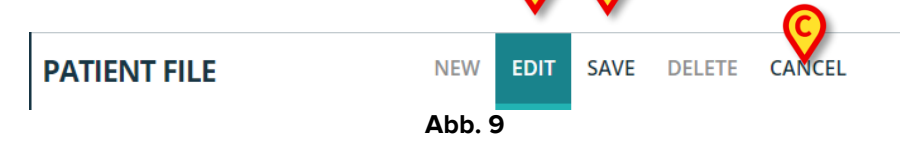

- Geben Sie Daten ein.
- Klicken Sie auf Speichern, um die vorgenommenen Änderungen zu speichern, oder klicken Sie auf Abbrechen, um die Änderungen zu verwerfen.

Abhängig von der Art der eingegebenen Daten gibt es verschiedene mögliche Dateneingabemodi. Diese werden im folgenden Abschnitt beschrieben.

### 3.1. Beispiele für die Dateneingabe

Die Seite "Patientenaufnahme" wird hier beschrieben, um die gängigsten Dateneingabemodi zu veranschaulichen.

| Patient     Personal Details                                                | Admission                                                           |                                                                                  |                                                                                                    |       |
|-----------------------------------------------------------------------------|---------------------------------------------------------------------|----------------------------------------------------------------------------------|----------------------------------------------------------------------------------------------------|-------|
| Solations  Patient Assessment  Admission  Anamnesis                         | Access  Admission Date                                              | Admitting Docto                                                                  | or *                                                                                                | ĺ     |
| Physical Examination<br>Allergies/Intollerance                              | Internal Provenance *                                               | Other Other Unit                                                                 |                                                                                                    |       |
| Daily Activities     Discharge     Clinical Discharge     Nursing Discharge | Status ELECTIVE URGENT Reason for Admission *                       | Hospitalization * MEDICAL SURGICAL                                               | Non-surgical Procedures *           ELECTION         URGENCY         NO           Come         Days |       |
| • Utility                                                                   | WEANING MONITORING INTENSIVE CARE Scheduled Admission to ICU Admitt | DETERMINATION OF DEATH/ORGAN PROCUREMENT ed for Trauma Judicial Authority Report | Protocol Number JA                                                                                  | ×     |
| PATIENT FILE NEW                                                            | W EDIT SAVE DELETE CANCEL                                           |                                                                                  |                                                                                                    | ascom |

Abb. 10

Klicken Sie in der Befehlsleiste auf Neu, um einen neuen Aufnahmedatensatz f
ür den Patienten zu erstellen (Abb. 10 A).

Der Bildschirm wechselt in den "Bearbeitungsmodus"; die Dateneingabe ist aktiviert. Auf der Befehlsleiste wird die Schaltfläche **Neu** hervorgehoben, die Schaltflächen **Speichern** und **Abbrechen** sind aktiviert (Abb. 11).

| ✓ Patient Personal Details                            | Admission                                                                                                    |       |
|-------------------------------------------------------|----------------------------------------------------------------------------------------------------|-------|
| Isolations  • Patient Assessment                      | ⊖ Access                                                                                                    | A     |
| Admission<br>Anamnesis                                | Admission Date                                                                                                    | ~     |
| Physical Examination<br>Allergies/Intollerance        | Internal Provenance * Other Unit                                                                                                    |       |
| Daily Activities     Discharge     Clinical Discharge | Status     Hospitalization *     Non-surgical Procedures *       ELECTIVE     URGENT     SURGICAL     ELECTION     URGENCY     NO          |       |
| Nursing Discharge  Utility                            | Reason for Admission *     Come     Days       WEANING MONITORING     INTENSIVE CARE     DETERMINATION OF DEATH/ORGAN PROCUREMENT     Days |       |
|                                                       | Scheduled Admission to ICU Admitted for Trauma Judicial Authority Report Protocol Number JA                                                | ×     |
| PATIENT FILE                                          | W EDIT SAVE DELETE CANCEL                                                                                                    | ascom |

Abb. 11

Das Feld Aufnahmedatum wird automatisch ausgefüllt, wenn der Patient bereits aufgenommen ist (Abb. 11 **A**).

Die Felder mit einem Sternchen sind erforderlich, wie zum Beispiel "Einweisende Arzt" (Abb. 11 **B**, Abb. 12).

| _ Admitting Doctor * |   |
|----------------------|---|
|                      | ~ |
|                      |   |

Abb. 12

Eine Seite kann nicht gespeichert werden, wenn nicht alle erforderlichen Felder ausgefüllt sind. Wenn ein Benutzer versucht, einen Datensatz mit unvollständigen Daten zu speichern, wird ein Pop-up-Fenster angezeigt, in dem alle fehlenden erforderlichen Informationen aufgelistet werden (Abb. 13).

| Required Field                                                                                |    |
|-----------------------------------------------------------------------------------------------|----|
| It is not possible to save the data. Please fix the following errors and then t saving again: | ry |
| Admitting Doctor field is required                                                            |    |
| Hospitalization field is required                                                             |    |
| Non-surgical Procedures field is required                                                     |    |
| Reason for Admission field is required                                                        |    |
| Diagnosis at Admission field is required                                                      |    |
| Internal Provenance field is required                                                         |    |
|                                                                                               |    |
| CLOSE                                                                                         |    |

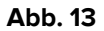

Außerdem werden die fehlenden Pflichtfelder hervorgehoben (Abb. 14).

| ⊖ Access                               |                                                       |                              |                                                                                                    |   |
|----------------------------------------|-------------------------------------------------------|------------------------------|----------------------------------------------------------------------------------------------------|---|
| Admission Date                         |                                                       | - Admitting Doctor *         |                                                                                                    |   |
| 10/04/24, 14:30                        |                                                       |                              |                                                                                                    | ~ |
|                                        |                                                       | Admitting Doctor field is re | quired                                                                                             |   |
| Internal Provenance *                  | Other                                                 | Other Unit                   |                                                                                                    |   |
| Internal Provenance field is required  | Hospitalization *                                     |                              | Non-surgical Procedures *                                                                          |   |
|                                        | MEDICAL SURGICAL<br>Hospitalization field is required |                              | ELECTION         URGENCY         NO           Non-surgical Procedures field is required         NO |   |
| Reason for Admission *                 |                                                       |                              | Come Days                                                                                          |   |
| WEANING MONITORING INTENSIVE CARE      | DETERMINATION OF DEATH/ORGAN P                        | ROCUREMENT                   |                                                                                                    |   |
| Reason for Admission field is required |                                                       |                              |                                                                                                    |   |

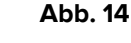

#### 3.1.1. Dropdown-Listen

> Klicken Sie auf einen Namen in der Liste, um das Dropdown-Listenfeld auszufüllen.

Der Aufnahmearzt kann beispielsweise in einem Dropdown-Menü ausgewählt werden, das die Namen aller Personen enthält, die als Aufnahmeärzte dienen können (Abb. 15).

| ~ |
|---|
|   |
|   |
|   |
|   |
|   |

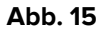

#### 3.1.2. Mehrfachauswahl

Bei Mehrfachauswahl/Feldern, wie in Abb. 16 A,

> Klicken Sie auf eine Option, um sie auszuwählen.

|   | Admission                                |                        |                         |                  |                |                    |   |
|---|------------------------------------------|------------------------|-------------------------|------------------|----------------|--------------------|---|
|   | Admission Date<br>05/06/24, 00:00        |                        |                         | Admitting Doctor | *              |                    | ~ |
|   | Internal Provenance *<br>Hospital Unit 1 | ~                      | Other                   | Other Unit       |                |                    |   |
|   | Status ELECTIVE URGENT                   | Hosp                   | italization *           |                  | Non-surgical P | URGENCY NO         |   |
| A | Reason for Admission *                   | INTENSIVE CARE DETERMI | NATION OF DEATH/ORGAN F | PROCUREMENT      | Come           | Days               |   |
|   | Scheduled Admission to ICU               | Admitted for Tra       | uma Judicial Au         | thority Report   | F              | Protocol Number JA |   |
| l | _                                        |                        |                         |                  |                |                    | × |

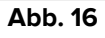

#### **3.1.3. Verwandte Felder**

Einige Optionen ermöglichen eine weitere Spezifikation. Dies gilt beispielsweise für die Kontrollkästchen "Andere" und "Zurückkehren", die, wenn sie aktiviert sind, die Angabe der Herkunftsabteilung und der Anzahl der Tage, nach denen der Patient zurückgekehrt ist, erfordern. Wenn ein Bericht der Justizbehörden als vorhanden angezeigt wird, ist auch das Feld "Protokollnummer" aktiviert (Abb. 17 **A** - **B** - **C**).

| Other       | Other Unit *     |                                                         |   |
|-------------|------------------|---------------------------------------------------------|---|
|             | Other department |                                                         |   |
|             | Non-surgi        | cal Procedures *           N         URGENCY         NO |   |
|             | B Come           | - Days5                                                 | + |
| Judicial Au | thority Report   | Protocol Number JA<br>AG55765XY                         |   |
| -           |                  | Abb. 17                                                 |   |

#### **3.1.4.** Freitextfelder

Geben Sie den erforderlichen Text ein, um das Feld auszufüllen. Siehe zum Beispiel Abb. 18.

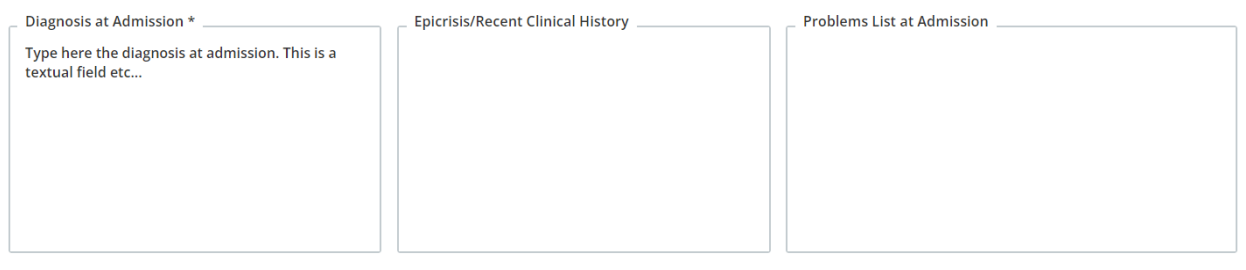

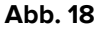

#### 3.1.5. Auswahlfenster

Einige Felder öffnen ein Auswahlfenster, in dem die erforderlichen Informationen angegeben werden können. Siehe zum Beispiel die Angabe der Krankheit bei der Aufnahme auf der Aufnahmeseite.

| O Disease At Admission |         |                   |
|------------------------|---------|-------------------|
|                        |         | ADD NEW DISEASE + |
| No disease added yet.  |         |                   |
|                        | Abb. 19 |                   |

Um eine Krankheit anzuzeigen

> Klicken Sie auf die Schaltfläche Neue Krankheit hinzufügen (Abb. 19 A).

Es öffnet sich ein eigenes Auswahlfenster (Abb. 20).

| Disease at Adr | nission        |              |                              |       |
|----------------|----------------|--------------|------------------------------|-------|
| Area *         | CARDIOVASCULAR | NEUROLOGICAL | GASTROINTESTINAL AND HEPATIO |       |
| Disease *      |                |              |                              |       |
| _ Details      |                |              |                              |       |
|                |                |              |                              |       |
|                |                |              |                              |       |
|                |                |              |                              |       |
|                |                | Abb 20       | SAVE                         | CLOSE |

Wählen Sie den Bereich (Abb. 21 A).

| Area *         |                                                          |     |
|----------------|----------------------------------------------------------|-----|
| RESPIRATORY    | CARDIOVASCULAR NEUROLOGICAL GASTROINTESTINAL AND HEPATIC | OTH |
| Disease *      |                                                          |     |
| AIRWAY PATH    | OLOGY                                                    |     |
| Type details h | ere                                                      |     |
|                |                                                          |     |
|                |                                                          |     |
|                |                                                          | [   |

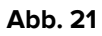

- > Wählen Sie die Krankheit in der kontextbezogenen Dropdown-Liste (Abb. 21 B) aus.
- Geben Sie ggf. eine detailliertere Beschreibung ein (Abb. 21 C).
- Klicken Sie auf Speichern (Abb. 21 D).

Die ausgewählten Elemente werden in einer Tabelle (Abb. 22 A) aufgelistet.

| 0           |                  |                   | _   |          |       |
|-------------|------------------|-------------------|-----|----------|-------|
|             |                  |                   | ADD | NEW DISE | ASE 🕂 |
| Area        | Disease          | Details           |     |          |       |
| Respiratory | AIRWAY PATHOLOGY | Type details here | 0   | 0°       | Ū     |
|             |                  | Abb. 22           |     |          |       |

Klicken Sie auf das
 Symbol, um die Details vollständig anzuzeigen.
 Klicken Sie auf das
 Symbol, um das vorhandene Element zu bearbeiten.
 Symbol, um das Element zu löschen.

#### 3.1.6. Codefinder-Aufruf

Die ICD9-Diagnose und -Verfahren können über das Digistat-Codefinder-Webmodul ausgewählt werden. In diesen Fällen ruft eine bestimmte Schaltfläche das Codefinder-Modul auf (siehe Dokument *USR ENG Codefinder Web* für die Beschreibung des Codefinder-Moduls). Das folgende Beispiel zeigt das Diagnoseauswahlverfahren auf der Seite "Aufnahme" (Abb. 23).

| O ICD9 Diagnosis        |         |                       |
|-------------------------|---------|-----------------------|
|                         |         | ADD A NEW DIAGNOSIS + |
| No diagnosis added yet. |         |                       |
|                         | Abb. 23 |                       |

> Klicken Sie auf die Schaltfläche Neue Diagnose hinzufügen (Abb. 23 A).

Das Codefinder-Modul öffnet (Abb. 24)

| ICD9 I | Diagnosis |           |           |         |  |        |       |
|--------|-----------|-----------|-----------|---------|--|--------|-------|
| All    | Hierachy  | Favorites | Frequents | Recents |  |        |       |
| Se     | arch      |           |           |         |  | SEARCH |       |
|        |           |           |           |         |  |        | CLOSE |

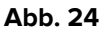

Suchen Sie die erforderliche Diagnose (Abb. 25)

| Search |          |             | 1         |  |    |      |
|--------|----------|-------------|-----------|--|----|------|
| 003.1  |          |             |           |  | SE | ARCH |
| Cod    | le Desc  | ription     |           |  |    |      |
| 003    | .1 SETTI | CEMIA DA SA | ALMONELLA |  |    |      |
|        |          |             |           |  |    |      |

Abb. 25

Klicken Sie auf die gewünschte Diagnose, um sie auszuwählen (Abb. 25 A).

Das ausgewählte Element wird im Patient File modul in einer Tabelle angezeigt, in der alle ausgewählten Elemente aufgelistet sind (Abb. 26).

|      |                          | ADD A NEW DIAGNOSIS + |
|------|--------------------------|-----------------------|
| de   | Description              |                       |
| )3.1 | SETTICEMIA DA SALMONELLA | Ū                     |
| 04.0 | SHIGELLA DYSENTERIAE     | Ō                     |
| 05.1 | BOTULISMO                |                       |
|      | Abb. 26                  |                       |

#### 3.1.7. Noten der Krankenschwester

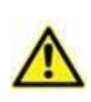

Standardmäßig zeigt die Patient File vorkonfigurierte Beispiele für die Bewertung von Krankenschwestern, die vom Kunden während der Konfiguration geändert werden können. Diese Pflegebewertungen werden im Vitals-Web-Konfigurator konfiguriert. Diese Punktzahlen dienen nur zu Dokumentationszwecken.

Unterschiedliche Noten der Krankenschwester können kontextuell auf verschiedenen Seiten dokumentiert werden. Siehe zum Beispiel auf der Seite "Aufnahme" den Verletzungsschweregrad (ISS - Abb. 27).

| ⊖ ISS Score |           |             |
|-------------|-----------|-------------|
| Head-Neck   | Face      | Thorax      |
| Abdomen     | Extremity | _ External  |
| ISS Score   |           | CALCULATE C |

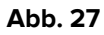

Um eine Punktzahl zu dokumentieren:

> Fügen Sie alle erforderlichen Auswertungen (Abb. 28 A) ein.

|   | ⊖ ISS Score |   |           |   |           |             |
|---|-------------|---|-----------|---|-----------|-------------|
|   | Head-Neck   |   | Face      |   | _ Thorax  |             |
|   | Minor       | ~ | No Injury | ~ | Moderate  | ~           |
| A | _ Abdomen   |   | Extremity |   | External  |             |
|   | Serious     | ~ | No Injury | ~ | No Injury |             |
|   | ISS Score   |   |           |   |           |             |
| C | 14          |   |           |   |           | CALCULATE C |
|   |             |   |           |   |           |             |

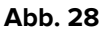

> Klicken Sie auf die Schaltfläche **Berechnen** (Abb. 28 **B**).

Die Gesamtpunktzahl wird dann in einem Ergebnisfeld (Abb. 28 C) angezeigt.

#### 3.1.8. Deaktivierte Felder

Einige Felder können deaktiviert oder schreibgeschützt sein. Die personenbezogenen Daten des Patienten im Abschnitt "Patientendaten" werden beispielsweise von der Krankenhaus-ADT übernommen und sind im Modul "Patient File" schreibgeschützt. Felder können entweder aufgrund von Benutzerberechtigungen (falls ein Benutzer ein bestimmtes Verfahren nicht durchführen darf) oder weil sie für einen bestimmten Patienten nicht relevant sind, deaktiviert werden.

# 3.2. Geschwisterseiten

Einige Aktivitäten werden während des Aufenthalts des Patienten mehrmals durchgeführt. Dies führt zu mehreren Datensätzen desselben Typs für denselben Patienten. Es handelt sich beispielsweise um das Pflegeübergabeprotokoll, das in der Regel am Ende jeder Schicht vom Pflegepersonal ausgefüllt und gespeichert wird (Abb. 29).

| ▼ Patient                              | Nursing Handover ABCD      | E            |                     |                   |       |
|----------------------------------------|----------------------------|--------------|---------------------|-------------------|-------|
| Personal Details                       |                            |              |                     |                   |       |
| Isolations                             | Date/Hour *                |              | Shift               |                   |       |
| <ul> <li>Patient Assessment</li> </ul> | mm/dd/yyyy:                |              |                     |                   |       |
| Admission                              |                            |              |                     |                   |       |
| Anamnesis                              | Airways And Breathing      |              |                     |                   |       |
| Physical Examination                   |                            | Durath       |                     |                   |       |
| Allergies/Intollerance                 | Spontaneous Breath         | Breath       |                     |                   |       |
| <ul> <li>Daily Activities</li> </ul>   | YES NO                     | EUPNOIC      | TACHYPNOIC DYSPNOIC |                   |       |
| Injuries/Skin Lesions                  | Ventilation                | Invas        | sive Mode           | Non-invasive Mode |       |
| Infections                             | NO INVASIVE NON-INVASIVE   |              |                     |                   |       |
| Nursing Handover ABCDE                 | O2 Therapy                 | Flow [l/min] | Device              | FIO2 [%]          |       |
| Daily Physical Examination             | NO YES                     |              |                     |                   |       |
| Procedures                             |                            |              |                     |                   |       |
| ▼ Discharge                            | Cough                      |              | Secretions          |                   | -     |
| Clinical Discharge                     |                            |              |                     |                   | ×     |
| ATIENT FILE                            | EW EDIT SAVE DELETE CANCEL |              |                     |                   | ascor |

Abb. 29

Um eine neue Pflegeübergabe zu erstellen

> Klicken Sie auf die Schaltfläche **Neu** in der Befehlsleiste (Abb. 29 A).

Die Seite wechselt in den "Bearbeitungsmodus" (Abb. 30).

| Date/Hour *                               |              | Shift               |                   |  |
|-------------------------------------------|--------------|---------------------|-------------------|--|
| mm/dd/yyyy:                               |              |                     |                   |  |
| <ul> <li>Airways And Breathing</li> </ul> |              |                     |                   |  |
| Spontaneous Breath                        | Breath       |                     |                   |  |
| YES NO                                    | EUPNOIC      | TACHYPNOIC DYSPNOIC |                   |  |
| Ventilation                               | Inva         | asive Mode          | Non-invasive Mode |  |
| NO INVASIVE NON-INVASIVE                  | ]            |                     |                   |  |
| O2 Therapy                                | Flow [l/min] | Device              | FiO2 [%]          |  |
| NO                                        |              |                     |                   |  |
| Cough                                     |              | Secretions          |                   |  |
|                                           |              |                     |                   |  |

Abb. 30

> Füllen Sie alle erforderlichen Felder aus (Abb. 31).

| - Feeding                                   |                                          |
|---------------------------------------------|------------------------------------------|
| Туре                                        | Medical Devices                          |
| ORAL ENTERAL PARENTERAL FASTING             | N.G.TUBE F.J.TUBE PEG NJT                |
|                                             |                                          |
|                                             | ~                                        |
|                                             |                                          |
| Bowel                                       | Last Discharge                           |
| OPEN OPEN TO GAS CLOSED ILEOSTOMY COLOSTOMY | mm/dd/yyyy -: 🛗                          |
|                                             |                                          |
| Diuresis                                    | Medical Devices                          |
| NORMAL OLIGURIA POLYURIA                    | CV CYSTOSTOMY NEPHROSTOMY URETERAL STENT |
| Mahilingia                                  |                                          |
| Mobilization                                | PKT                                      |
| Mobilization                                | PRT                                      |

Abb. 31

> Klicken Sie auf **Speichern**, wenn Sie fertig sind (Abb. 31 **A**).

Der Datensatz wird gespeichert (Abb. 32).

| Hygiene                          |              | Oral Cavity |  |
|----------------------------------|--------------|-------------|--|
| SELF-SUFFICIENT PARTIAL DEPENDER | NT DEPENDENT | YES NO      |  |
| ⊖ Other                          |              |             |  |
| Handover Notes                   |              |             |  |
|                                  |              |             |  |
|                                  |              |             |  |
|                                  |              |             |  |
|                                  |              |             |  |
|                                  |              |             |  |
| •                                |              |             |  |
| Ø                                |              |             |  |

Auf der Befehlsleiste sind die folgenden Schaltflächen aktiviert (Abb. 32 A):

**Neu** – Ermöglicht das Erstellen eines neuen Datensatzes desselben Typs. Beim Anlegen eines neuen Datensatzes kann ausgewählt werden, ob die vorhandenen Daten in den neuen Datensatz kopiert werden sollen oder nicht.

Bearbeiten – Ermöglicht das Bearbeiten eines vorhandenen Datensatzes.

Löschen – Ermöglicht das Löschen eines Datensatzes.

Wenn mehrere Datensätze vorhanden sind, ist es möglich, mit den in Abb. 32 **B** angegebenen Schaltflächen zu den verschiedenen Datensätzen zu navigieren.

| Klicken Sie auf die                        | >              | Schaltfläche, um den nächsten Datensatz anzuzeigen.                     |
|--------------------------------------------|----------------|-------------------------------------------------------------------------|
| Klicken Sie auf die                        | <              | Schaltfläche, um den vorherigen Datensatz anzuzeigen.                   |
| Klicken Sie auf die                        | <u>»</u>       | Schaltfläche, um den letzten Datensatz (den aktuellsten) anzuzeigen.    |
| Klicken Sie auf die                        |                | Schaltfläche, um den ersten Datensatz (den ältesten) anzuzeigen.        |
| Klicken Sie auf die<br>Datensätze aufliste | e [∷≡<br>t (Ak | Schaltfläche, um eine Tabelle anzuzeigen, die alle vorhandenen ob. 33). |

| Created On | Shift     | Date/Hour  |  |
|------------|-----------|------------|--|
| 06/06/2024 | Morning   | 05/06/2024 |  |
| 06/06/2024 | Afternoon | 05/06/2024 |  |
| 06/06/2024 | Night     | 05/06/2024 |  |
| Abb. 33    |           |            |  |

Die gelbe Zeile zeigt den aktuell angezeigten Datensatz an. Klicken Sie auf eine Zeile, um den entsprechenden Datensatz anzuzeigen.

Für jeden Datensatz werden der Autor und das Erstellungsdatum/die Erstellungszeit angegeben. Wenn ein Datensatz bearbeitet wird, werden auch der Bearbeitungsautor und Datum/Uhrzeit angegeben. Der Link "Datensatzhistorie" öffnet die detaillierte Bearbeitungshistorie (Abb. 32 **C**, Abb. 34).

Created by ADMIN on 06/06/24, 14:47 - Edited by ADMIN on 06/06/24, 14:48 <u>Record history</u> **Abb. 34** 

USR DEU Patient File

# **3.3. Dedizierte Workflows**

#### 3.3.1. Verknüpfungen "Bett wechseln" und "Isolierung"

Bestimmte Schaltflächen sind auf einigen Seiten als Verknüpfungen zu verwandten Verfahren vorhanden. Siehe zum Beispiel auf der Seite "Persönliche Daten" die Schaltflächen "Bett wechseln" und "Isolation" (Abb. 35 A).

| Personal Details                    |                  |                     |                   |               |            |
|-------------------------------------|------------------|---------------------|-------------------|---------------|------------|
| Registration Details     Patient ID |                  |                     |                   | ISOLATION     | CHANGE BED |
| Family Name                         | Given Name       | Tax Code            |                   | Gender        |            |
| Date of Birth                       | Birth Place City | Birth Place Provinc | ce                | Birth Country |            |
| Street                              | City             | Zip or Postal Code  | State or Province | Country       |            |
|                                     |                  | Abb 25              |                   |               |            |

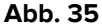

#### Bett wechseln

Die Schaltfläche "Bett wechseln" kann verwendet werden, um schnell zu erfassen, dass der Patient in ein anderes Bett gebracht wurde.

> Klicken Sie auf **Bett wechseln**, um das Fenster "Patient bewegen" zu öffnen

| Move Patient |             |
|--------------|-------------|
| _ Location * |             |
| ICU          | ~           |
|              |             |
| Bed *        | ~           |
|              |             |
|              | (A)         |
|              | MOVE CANCEL |
|              |             |

Abb. 36

Wählen Sie im Fenster die Zielabteilung und das Bett aus und klicken Sie dann auf Verschieben (Abb. 36 A).

#### Isolation

Klicken Sie auf Isolation, um direkt auf die Seite "Isolationen" zuzugreifen, auf der die Isolationsperioden des Patienten dokumentiert werden können (Abb. 37).

| Isolation                                                           |                         |   |
|---------------------------------------------------------------------|-------------------------|---|
| Start Date<br>mm/dd/yyyy:                                           | End Date<br>mm/dd/yyyy: | ^ |
| Isolation Type           CONTACT         DROPLET           AIRBORNE |                         |   |
| Details                                                             |                         |   |
|                                                                     |                         |   |
|                                                                     |                         | Ŧ |

Abb. 37

Wurde eine Isolationsperiode begonnen (das Startdatum ist angegeben), aber nicht beendet (Enddatum nicht angegeben) wie in Abb. 38,

| Isolation                                 |                             |  |
|-------------------------------------------|-----------------------------|--|
| _ Start Date *<br>06/06/2024 12:00 AM     | _ End Date<br>mm/dd/yyyy -: |  |
| Isolation Type * CONTACT DROPLET AIRBORNE |                             |  |

Abb. 38

dann wird die Schaltfläche Isolation auf der Seite "Persönliche Daten" rot hervorgehoben (Abb. 39).

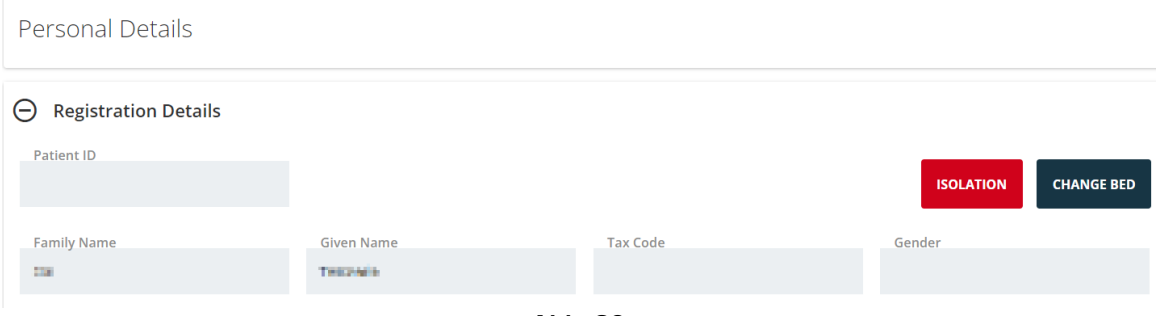

Abb. 39

#### 3.3.2. Allergien/Unverträglichkeiten

Ein spezifischer Workflow widmet sich der Dokumentation der Allergien und Unverträglichkeiten des Patienten.

| ✓ Patient Personal Details             | Allergies/Intollerances           |                               |
|----------------------------------------|-----------------------------------|-------------------------------|
| Isolations                             | Allergies/Intollerances           |                               |
| <ul> <li>Patient Assessment</li> </ul> | YES NO NOT KNOWN                  |                               |
| Admission                              |                                   | ADD A NEW ALLENGTHINTOLLINING |
| Anamnesis                              | No allergy intolerance added yet. |                               |
| Physical Examination                   |                                   |                               |
| Allergies/Intollerance                 |                                   |                               |
| ▼ Daily Activities                     |                                   |                               |
| Injuries/Skin Lesions                  |                                   |                               |
| Infections                             |                                   |                               |
| Nursing Handover ABCDE                 |                                   |                               |
| Daily Physical Examination             |                                   |                               |
| Procedures                             |                                   |                               |
| ▼ Discharge                            |                                   |                               |
| Clinical Discharge                     |                                   |                               |
| PATIENT FILE                           | N EDIT SAVE DELETE CANCEL         | ascon                         |

Abb. 40

Um die Allergien und Unverträglichkeiten anzuzeigen

≻ Klicken Sie auf die Schaltfläche **Neu** in der Befehlsleiste (Abb. 40 A).

Der Bildschirm wechselt in den Bearbeitungsmodus (Abb. 41).

| Allergies/Intollerances                                                |                                 |
|------------------------------------------------------------------------|---------------------------------|
| YES       NO       NOT KNOWN         No allergy intolerance added yet. | ADD A NEW ALLERGY/INTOLERANCE + |

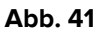

Wählen Sie eine der in Abb. 41 A angegebenen Optionen. Die Auswahl wird automatisch gespeichert.

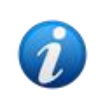

Welche Option auch immer auf der Seite "Allergien" ausgewählt ist, sie wird sofort und automatisch gespeichert. Es ist nicht erforderlich, auf die Schaltfläche **Speichern** zu klicken, um die getroffene Auswahl zu speichern. Die Auswahl kann dann über das **Bearbeitungsverfahren** geändert werden.

Nach der Auswahl von **JA** (Abb. 42 **A** - bedeutet, dass es Allergien/Unverträglichkeiten gibt) wird die Schaltfläche **"Neue Allergie/Unverträglichkeit hinzufügen"** aktiviert (Abb. 42 **B**).

|   | Allergies/Intollerances                                            |         |                                   |
|---|--------------------------------------------------------------------|---------|-----------------------------------|
| A | Allergies/Intollerances           YES         NO         NOT KNOWN |         | B add a new allergy/intolerance + |
|   | No aller gy intolerance added yet.                                 | Abb. 42 |                                   |

Um die Allergien des Patienten anzugeben

> Klicken Sie auf die **Schaltfläche** Neue Allergie/Intoleranz hinzufügen.

Ein spezielles Formular wird angezeigt (Abb. 43)

| < Allergies/Intollerances - New                                        |             |  |
|------------------------------------------------------------------------|-------------|--|
| Category           DRUGS         FOOD         AMBIENTALI         OTHER |             |  |
| Code                                                                   | Description |  |
|                                                                        |             |  |
| Seriousness INTOLLERANCE ALLERGY                                       |             |  |
| Reactions                                                              |             |  |
|                                                                        |             |  |
|                                                                        |             |  |
|                                                                        |             |  |
|                                                                        |             |  |

Abb. 43

Füllen Sie das Formular aus (Abb. 44- zu diesem Zweck wird ein speziell konfiguriertes Codefinder-Fenster bereitgestellt).

| Category              |         |      |  |
|-----------------------|---------|------|--|
| DRUGS FOOD AMBIENTALI | OTHER   |      |  |
| Code                  | Descrip | tion |  |
| 260172004             | Aglio   |      |  |
| Reactions description |         |      |  |
|                       |         |      |  |
|                       |         |      |  |

> Klicken Sie in der Befehlsleiste (Abb. 44) auf **Speichern**.

Die ausgewählten Elemente werden in einer Tabelle (Abb. 45) angezeigt.

| Allergies/Intollerance                                             | Allergies/Intollerances |           |             |                       |  |  |  |  |  |  |  |
|--------------------------------------------------------------------|-------------------------|-----------|-------------|-----------------------|--|--|--|--|--|--|--|
| Allergies/Intollerances           YES         NO         NOT KNOWN |                         |           |             |                       |  |  |  |  |  |  |  |
| Seriousness                                                        | Category                | Code      | Description | Reactions             |  |  |  |  |  |  |  |
| Allergy                                                            | Food                    | 260172004 | Aglio       | Reactions description |  |  |  |  |  |  |  |

Abb. 45

#### 3.3.3. Verletzungen/Hautläsionen

Ein spezifisches Verfahren ist der Dokumentation von Patientenverletzungen und Hautläsionen gewidmet (Abb. 46).

| PATIENT FILE                           | NEW EDIT SAVE DELETE CANCEL                                 | ascon |
|----------------------------------------|-------------------------------------------------------------|-------|
| Clinical Discharge                     |                                                             |       |
| <ul> <li>Discharge</li> </ul>          |                                                             | •     |
| Procedures                             |                                                             |       |
| Daily Physical Examination             |                                                             |       |
| Nursing Handover ABCDE                 |                                                             |       |
| Infections                             |                                                             |       |
| Injuries/Skin Lesions                  | Select an assessment                                        |       |
| <ul> <li>Daily Activities</li> </ul>   |                                                             |       |
| Allergies/Intollerance                 |                                                             |       |
| Physical Examination                   |                                                             |       |
| Anamnesis                              |                                                             |       |
| Admission                              |                                                             |       |
| <ul> <li>Patient Assessment</li> </ul> | SHOW ALL ASSESSMENTS NEW LESION NEW ASSESSMENT NEW DRESSING |       |
| Isolations                             |                                                             |       |
| Personal Details                       |                                                             |       |
| ▼ Patient                              | Injurios/Skip Losions                                       |       |

Abb. 46

Um eine Läsion anzuzeigen:

Klicken Sie auf die Schaltfläche Neue Läsion (Abb. 46 A). Der Bildschirm ändert sich wie folgt (Abb. 47).

| NEW ASSESSMENT                                                                                                    |                                                                                              |                                                                    |                                                       |                                 |  |
|----------------------------------------------------------------------------------------------------|----------------------------------------------------------------------------------------------|--------------------------------------------------------------------|-------------------------------------------------------|---------------------------------|--|
| Area *       HEAD     TRUNK     UPPER LIMI                                                                                                  | S LOWER LIMBS OTHER                                                                          |                                                                    |                                                       |                                 |  |
| Etiology *          AERTERIAL VASCULAR LESION         DIABETIC FOOT NEURO ISCHAEMI         NEOPLASTIC LESION         VENOUS VASCULAR LESION | AUTOIMMUNE LESION BURN DE<br>LESION DIABETIC FOOT NEUROPATH<br>MAL LESION PRESSURE LESION SL | RMATOLOGICAL LESION<br>IIC LESION DIAPER REL<br>JRGICAL WOUNDS TRA | DIABETIC FOOT ISC<br>ATED DERMATITIS<br>UMATIC INJURY | INCONTINENCE RELATED DERMATITIS |  |
| Present at Admission *                                                                                                    | Laterality                                                                                   |                                                                    | FRAI                                                  |                                 |  |

Abb. 47

> Geben Sie die erforderlichen Informationen ein (Abb. 48).

| NEW ASSESSI          | ENT                                                                                                    |      |
|----------------------|----------------------------------------------------------------------------------------------------|------|
| Area *               | TRUNK UPPER LIMBS OTHER                                                                                                    |      |
| Site * SACRUM HALLUX | GLUTEUS     GENITALS     ANTERIOR THIGH     POSTERIOR THIGH     LEG     KNEE     CALF     OUTER CALF     MALLEOULUS     INSTEP       2ND TOE     2RD TOE     4TH TOE     STH TOE     TOE | HEEL |
| Etiology *           | VASCULAR LESION AUTOIMMUNE LESION BURN DERMATOLOGICAL LESION DIABETIC FOOT ISCHEMIC INJURY                                                                                               |      |
| DIABETIC             | OOT NEURO ISCHAEMIC LESION DIABETIC FOOT NEUROPATHIC LESION DIAPER RELATED DERMATITIS INCONTINENCE RELATED DERMATITIS                                                                    | ]    |

Abb. 48

> Klicken Sie auf die Schaltfläche **Speichern** (Abb. 48 **A**).

Daten werden gespeichert (Abb. 49).

| NEW ASSESSI | MENT         |               |                 |           |               |           |         |          |               |                  |              |      |
|-------------|--------------|---------------|-----------------|-----------|---------------|-----------|---------|----------|---------------|------------------|--------------|------|
| Area *      |              |               |                 |           |               |           |         |          |               |                  |              |      |
| HEAD        | TRUNK        | IPPER LIMBS   | LOWER LIMBS     | OTHER     |               |           |         |          |               |                  |              |      |
| Site *      |              |               |                 |           |               |           |         |          |               |                  |              |      |
| SACRUM      | GLUTEUS      | GENITALS      | ANTERIOR THIG   | H POST    | ERIOR THIGH   | LEG       | KNEE    | CALF     | OUTER CALF    | MALLEOULUS       | INSTEP       | HEEL |
| HALLUX      | 2ND TOE      | 2RD TOE       | 4TH TOE 5TH     | ТОЕ ТО    | E             |           |         |          |               |                  |              |      |
| Etiology *  |              |               |                 |           |               |           |         |          |               |                  |              |      |
| AERTERIA    | L VASCULAR L | ESION AUT     | OIMMUNE LESION  | BURN      | DERMATOLO     | GICAL LES | ION     | DIABETIC | FOOT ISCHEMIC | INJURY           |              |      |
| DIABETIC    | FOOT NEURO   | ISCHAEMIC LES | SION DIABETIC F | OOT NEURC | PATHIC LESION | DIAP      | ER RELA | TED DERM | ATITIS        | NTINENCE RELATEI | D DERMATITIS | 5    |

Abb. 49

Es ist nun möglich, entweder eine Bewertung für die angezeigte Läsion zu dokumentieren (klicken Sie auf die Schaltfläche **Neue Bewertung** – Abb. 49 **A**) oder zur Übersichtsseite für Läsionen/Verletzungen zurückkehren (Abb. 50klicken Sie auf den in Abb. 49 **B** angezeigten **Zurück**-Pfeil).

| Injuries/Skin Lesions                                       |  |
|-------------------------------------------------------------|--|
| SHOW ALL ASSESSMENTS NEW LESION NEW ASSESSMENT NEW DRESSING |  |
| 🕜 Lower Limbs - Sacrum - Pressure Lesion                    |  |

Abb. 50

Verwenden Sie erneut die Schaltfläche **Neue Läsion**, um weitere Läsionen zu dokumentieren. Alle dokumentierten Läsionen/Verletzungen sind auf der Seite (Abb. 51) aufgeführt.

Injuries/Skin Lesions

|   | SHOW ALL ASSESSMENTS NEW LESION NEW ASSESSMENT NEW DRESSING |  |
|---|-------------------------------------------------------------|--|
| A | 🝸 Head - Nose - Traumatic Injury                            |  |
|   | 🕜 Trunk - Thorax - Surgical Wounds                          |  |
|   | 🕜 Lower Limbs - Sacrum - Pressure Lesion                    |  |

#### Abb. 51

Für jede Läsion können regelmäßige Beurteilungen dokumentiert werden. Gehen Sie dazu wie folgt vor:

- Wählen Sie die zu beurteilende Läsion aus. Die entsprechende Zeile ist hervorgehoben (Abb. 51 A).
- > Klicken Sie auf die Schaltfläche **Neue Bewertung** (Abb. 51 **B**)

Das Formular "Bewertung" wird geöffnet.

Fügen Sie die erforderlichen Informationen ein und klicken Sie in der Befehlsleiste auf Speichern.

Die Bewertungsdaten werden auf diese Weise gespeichert (Abb. 52).

| < Skin Lesions - Assessme                   | ent - View                                          |                                   |           |
|---------------------------------------------|-----------------------------------------------------|-----------------------------------|-----------|
| Area: Head<br>Laterality: NA                | Site: Nose<br>Present at Admission: YES             | Etiology: Traumatic Injury        |           |
| PUSH TOOL<br>Lesion Height [cm]<br>2        | Lesion Width [cm]                                   | Exudate NONE LIGHT MODERATE HEAVY |           |
| Tissue Type CLOSED EPITHELIAL TISSUE GRA    | NULATION TISSUE SLOUGH NECROT                       | IC TISSUE                         | Push Tool |
|                                             |                                                     | calculate C                       | 8         |
| Created by ADMIN on 07/06/24, 12:28 - Edite | ed by ADMIN on 07/06/24, 12:30 <u>Record histor</u> | l.                                |           |

Abb. 52

Die Beurteilungen sind auf der Seite Verletzungen/Läsionen unter der entsprechenden Verletzung aufgeführt (Abb. 53)

| Injuries/Skin Lesions                                       |   |  |
|-------------------------------------------------------------|---|--|
| SHOW ALL ASSESSMENTS NEW LESION NEW ASSESSMENT NEW DRESSING |   |  |
| 🕜 Head - Nose - Traumatic Injury                            |   |  |
| 6/7/2024, 12:33 PM - Healed Injury: No - Staging 1          | Ø |  |
| 6/7/2024, 12:28 PM - Healed Injury: No - Staging 1          | Ľ |  |
| 🕜 Trunk - Thorax - Surgical Wounds                          |   |  |
| 6/7/2024, 12:34 PM - Healed Injury: No - Staging 2          |   |  |
| 🕜 Lower Limbs - Sacrum - Pressure Lesion                    |   |  |
| Abb. 53                                                     |   |  |

Mögliche aufeinanderfolgende Verbände können für eine spezifische Bewertung dokumentiert werden. Gehen Sie dazu wie folgt vor:

Klicken Sie auf die entsprechende Bewertung. Die entsprechende Zeile ist hervorgehoben (Abb. 54 A).

| B                                                           |                                  |
|-------------------------------------------------------------|----------------------------------|
| SHOW ALL ASSESSMENTS NEW LESION NEW ASSESSMENT NEW DRESSING |                                  |
| 🕑 Head - Nose - Traumatic Injury                            | Assessment 6/7/2024, 12:28:43 PM |
| 6/7/2024, 12:33 PM - Healed Injury: No - Staging 1          |                                  |
| 6/7/2024, 12:28 PM - Healed Injury: No - Staging 1          | No Dressings                     |
| 🕜 Trunk - Thorax - Surgical Wounds                          |                                  |
| 6/7/2024, 12:34 PM - Healed Injury: No - Staging 2          | ď                                |
| 🕜 Lower Limbs - Sacrum - Pressure Lesion                    |                                  |
|                                                             |                                  |
|                                                             | Abb. 54                          |

> Klicken Sie auf die Schaltfläche Neuer Verband (Abb. 54 B).

Das Formular "Verband" öffnet sich.

Fügen Sie die erforderlichen Informationen ein und klicken Sie in der Befehlsleiste auf Speichern.

Die Verbandsdaten werden auf diese Weise gespeichert (Abb. 55).

| < Skin Lesion         | s - Dressing -         | - View              |                            |                   |                  |                  |  |
|-----------------------|------------------------|---------------------|----------------------------|-------------------|------------------|------------------|--|
| Date/Time Dressing    | *                      | Executed by *       |                            |                   |                  |                  |  |
| 06/07/2024 12:27:0    | 9 PM                   | trust               |                            |                   |                  |                  |  |
| Dressing Details      |                        |                     |                            |                   |                  |                  |  |
| Primary Dressing      | PARAFFIN GAUZE         | STERILE GAUZE       | MOISTURING CREAM           | SILVER ALGINATE   | ZINC OXIDE OTHEI | 8                |  |
| Secondary Dressing    |                        |                     |                            |                   |                  |                  |  |
| HYDROCOLLOID 3 M      | MHYDROCOLLOI           | D 5 MM POLYU        | RETHANE FOAM BORDEREE      | STERILE GAUZE     | MEDICATED PATCH  | COHESIVE BENDAGE |  |
| ELASTIC MESH          | OMPRESSIVE BENDAG      | E PATCH O           | THER                       |                   |                  |                  |  |
| Painfulness *         |                        |                     |                            | Procedural Pain * |                  |                  |  |
| Created by ADMIN on 0 | 7/06/24, 12:46 - Edite | d by ADMIN on 07/06 | 5/24, 12:46 Record history |                   |                  |                  |  |
|                       |                        |                     | Abb                        | . 55              |                  |                  |  |

Die Verbandsdaten werden auf der Hauptseite "Verletzungen/Läsionen" angezeigt, wenn die entsprechende Bewertung ausgewählt ist (Abb. 56 rechts).

| SHOW ALL ASSESSMENTS NEW LESION NEW ASSESSMENT NEW DRESSING | G |                                  |             |                  |   |
|-------------------------------------------------------------|---|----------------------------------|-------------|------------------|---|
| 🕜 Head - Nose - Traumatic Injury                            |   | Assessment 6/7/2024, 12:28:43 PM |             |                  |   |
| 6/7/2024, 12:33 PM - Healed Injury: No - Staging 1          | Ľ | Date/Time Dressing               | Executed by | Primary Dressing | A |
| 6/7/2024, 12:28 PM - Healed Injury: No - Staging 1          | Ľ | 6/7/2024 12:27:09 PM             |             | Sterile Gauze    |   |
| 🕜 Trunk - Thorax - Surgical Wounds                          |   |                                  |             |                  |   |
| 6/7/2024, 12:34 PM - Healed Injury: No - Staging 2          | Ľ |                                  |             |                  |   |
| 🕜 Lower Limbs - Sacrum - Pressure Lesion                    |   |                                  |             |                  |   |

Abb. 56

Um schnell auf ein Element zuzugreifen und es zu bearbeiten:

Klicken Sie
 auf das Symbol neben dem Element (siehe z. B. Abb. 56 A).

Die Dokumentation "Verletzungen/Hautläsionen" ist folgendermaßen strukturiert:

Für einen Patienten können mehrere Verletzungen dokumentiert werden. -

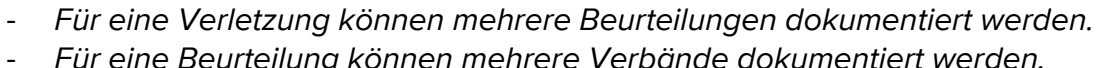

Für eine Beurteilung können mehrere Verbände dokumentiert werden.

#### 3.3.4. Klinische Entlassung

Die Dateneingabeverfahren im Formular "Klinische Entlassung" sind wie in den vorherigen Absätzen beschrieben, aber am Ende der Entlassungsdokumentation, nachdem alle relevanten Informationen angegeben sind, ist ein bestimmtes Verfahren erforderlich.

Auf diesem Formular werden die Informationen zu den aktiven Therapien vom Digistat Therapy Web-Modul übernommen, während die Informationen zu den Untersuchungen/Konsultationen vom Digistat Diary Web-Modul übernommen werden.

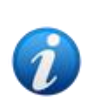

Das Entlassungsverfahren erfordert, dass mindestens eine Therapie für den Patienten auf dem Digistat "Therapy Web"-Modul aktiv ist und dass die Tagebuch-Web-Notizen korrekt konfiguriert sind. Weitere Informationen finden Sie im Digistat Therapy Web-Benutzerhandbuch (USR ENG Therapy Web) und im Diary Web-Benutzerhandbuch (USR ENG Diary Web).

Am Ende des Patientenaufenthalts, wenn alle Felder im Formular "Entlassung" ausgefüllt sind, ist es notwendig, ein abschließendes Validierungsverfahren durchzuführen. Dazu müssen Sie im Abschnitt "Endgültige Validierungsmaßnahmen" auf dem Formular "Klinische Entlassung"

> Auf die Schaltfläche Therapie abschließen und Patient entlassen" (Abb. 57 A) klicken.

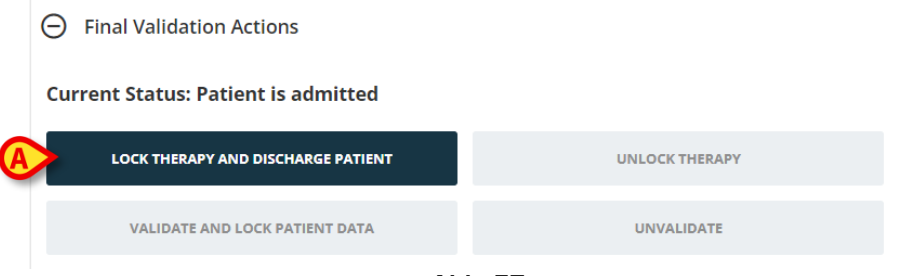

Abb. 57

Der Patient wird auf diese Weise entlassen, die Therapien auf dem Patienten-Therapy Web-Modul sind gesperrt. Die Schaltflächen **Therapie entsperren** sowie **Patientendaten validieren und sperren** sind aktiviert (Abb. 58).

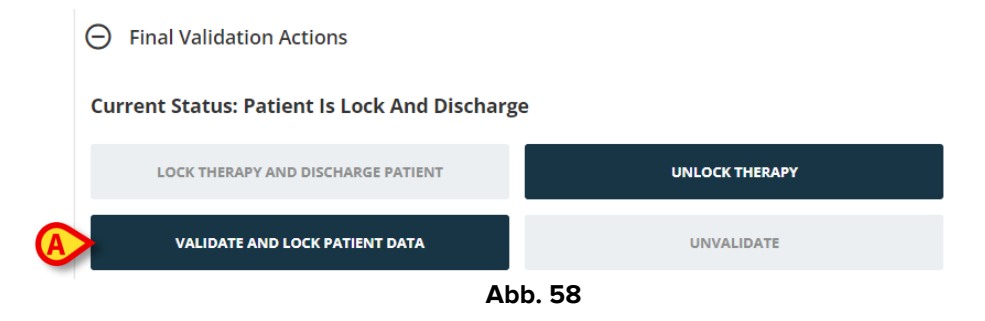

> Klicken Sie auf **Patientendaten validieren und sperren** (Abb. 58 **A**).

Die klinische Aufzeichnung wird auf diese Weise validiert. Die Patientendaten auf den verschiedenen Patient File formularen schalten in den schreibgeschützten Modus. Die Schaltfläche **"Aufheben"** ist aktiviert.

Verwenden Sie die Schaltflächen **Therapie entsperren** und **Aufheben** als "Rückgängig"-Schaltflächen für die Verfahren **Therapie sperren** und **Validierung**. In beiden Fällen muss der Benutzer in einem speziellen Popup-Fenster (Abb. 59) ausdrücklich einen Grund für die Entsperrung/Aufhebung der Validierung angeben.

|   | Action Reason     |         |         |       |
|---|-------------------|---------|---------|-------|
|   | _ Action Reason * |         |         |       |
| A |                   |         |         |       |
|   |                   |         |         |       |
|   |                   |         |         |       |
|   |                   | <br>    |         |       |
|   |                   |         | ₿       |       |
|   |                   |         | CONFIRM | CLOSE |
|   |                   | Abb. 59 |         |       |

Gehen Sie dazu wie folgt vor:

.

- Seben Sie den Grund in das in Abb. 59 **A** angegebene Textfeld ein.
- ➢ Klicken Sie auf Bestätigen (Abb. 59 B).